# GIS obce Horný Lieskov

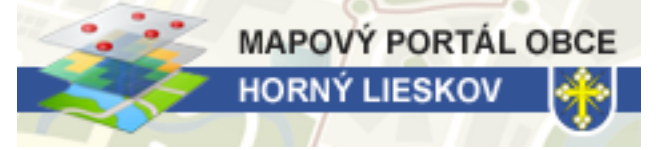

## Stručná užívateľská príručka

#### <u>O GIS-e:</u>

Táto stručná užívateľská príručka je určená návštevníkom a používateľom GIS obce Horný Lieskov, ktorý je dostupný na webovej adrese <u>www.lieskov.sk</u>

GIS je skratka pre geografický informačný systém, ktorý prepája konkrétnu geografickú polohu daného objektu s jeho vlastnými údajmi o objekte a zabezpečuje tak priestorovú väzbu v počítačovom systéme.

GIS Obce Horný Lieskov je prevádzkovaný na platforme ArcGIS online a v súčasnosti je pre slovenské operačné systémy lokalizovaný v anglickom jazyku. V najbližších mesiacoch sa plánuje lokalizácia prostredia do slovenského jazyka. Táto užívateľská príručka preto vychádza z anglicky lokalizovaného prostredia systému.

### 1.Hlavné navigačné menu

| ArcGIS - GIS obce Horný Lieskov - © Peter Minárik, VŠB-TU Ostrava |                             | MODIFY MAP                 | 👤 Sign In |
|-------------------------------------------------------------------|-----------------------------|----------------------------|-----------|
| Details & Basemap                                                 | 😁 Share 🚔 Print   🚟 Measure | Vyhľadať VLASTNÍKA parcely | ٠Q        |

V hornej časti aplikácie máte možnosť vidieť názov systému a napravo od popisu sa nachádzajú tlačidlá:

MODIFY MAP - Spustí editačný mód, ktorý umožňuje modifikovať vizuálne zobrazenie GIS-u. Po spustení editačného módu môžete napríklad meniť farebné zobrazenie jednotlivých vrstiev.

Stačí kliknúť na tlačidlo CONTENT a potom pri každom výpise vrstvy sa nachádza tlačidlo šípky, kde sa rozbalí nasledujúce menu:

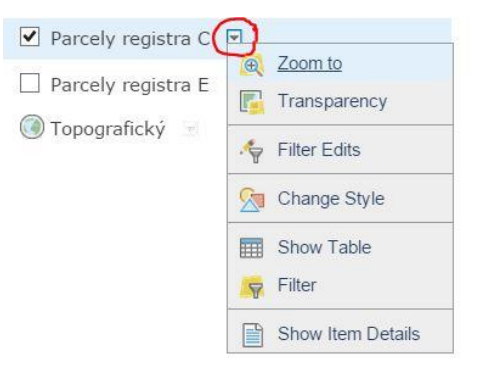

Transparency - Nastaví priehľadnosť vrstvy

<u>Change Style</u> - Umožní zmeniť grafický spôsob interpretácie vrstvy, napr. zmena farebného vyjadrenie ornej pôdy a pod.

Show Table - Vypíše úplnú atribútovú tabuľku prvkov vo vrstve

*Filter* - Umožňuje vykonávať pokročilejšie vyhľadávacie funkcie.

Sign In - Prihlásenie ku kontu ArcGIS, ktoré umožňuje ukladať na server novo vytvorené mapy používateľa a taktiež prihlásenie k administrácii.

| Details             | - Zobrazí a skryje bočný postranný panel slúžiaci k o | vládaniu mapových vrstiev  |  |
|---------------------|-------------------------------------------------------|----------------------------|--|
| Basemap             | - Umožňuje zmeniť podkladovú mapu GIS-u               |                            |  |
| <sup>®®</sup> Share | - Umožňuje zdieľať mapu a vkladať na webové stránky   |                            |  |
| 🛱 Print             | - Umožňuje tlač vybranej časti mapy                   |                            |  |
| Measure             | - Umožňuje na mape merať vzdialenosť, počítať vý      | meru alebo určiť súradnice |  |
| Vyhľadať VLA        | STNÍKA parcely                                        | - Hlavné vyhľadávacie pole |  |

umožňuje vyhľadávať vlastníkov parciel a ich následné zobrazenie na mape. Počet záznamov indikuje počet vlastnených parciel.

#### 2.Navigačné okno vrstiev

Ovládacie okno, ktoré je situované v ľavej časti obrazovky umožňuje vypínať a zapínať jednotlivé vrstvy mapy a zobrazuje legendu.

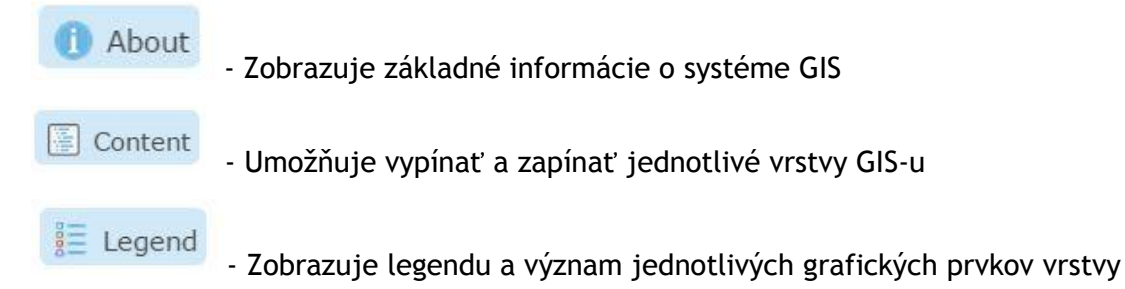

#### 3. Mapové okno

Hlavné mapové okno vizuálne interpretuje jednotlivé vrstvy GIS-u.

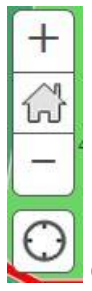

Ovládacie tlačidlá umožňujú približovať a vzdialovať mapu, prípadne určiť Vašu polohu.

Po kliknutí a vybraný prvok na mape Vám vyskakovacie okno vypíše aktuálne údaje o objekte.

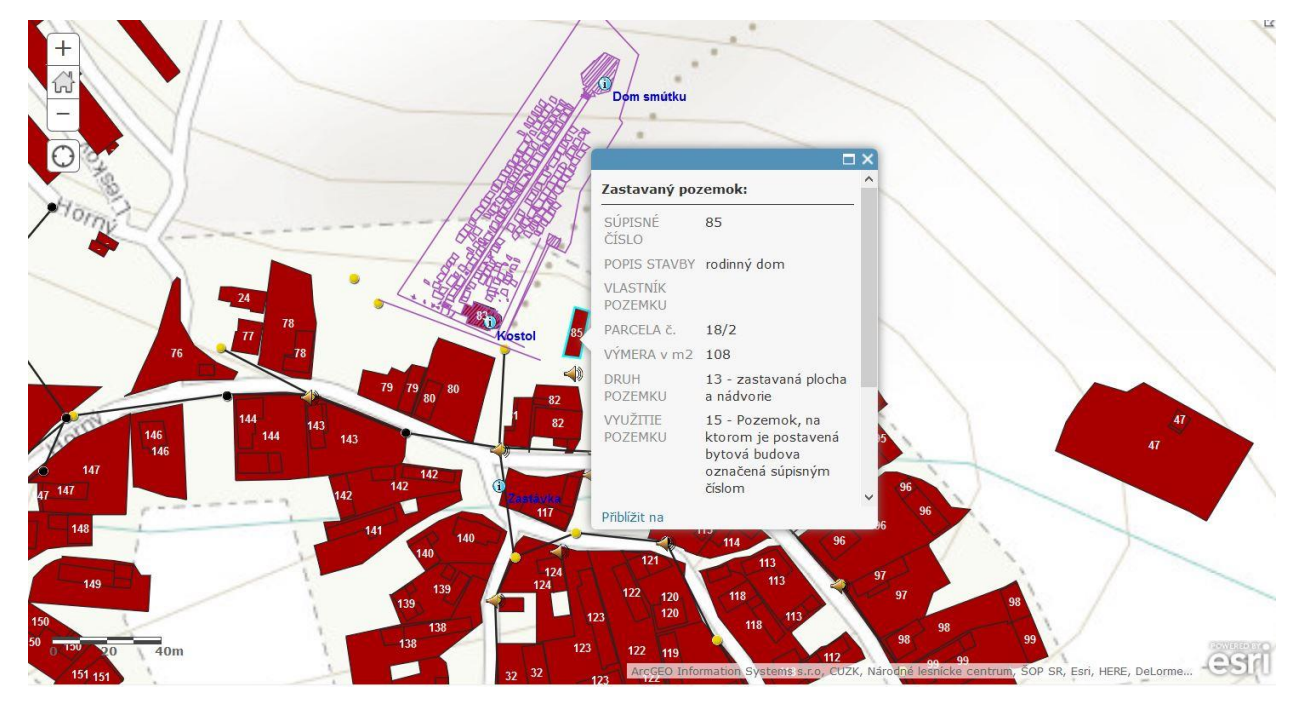

UPOZORNENIE: GIS slúži len pre informačné účely a nemusí zobrazovať presné a aktuálne údaje. Posledná aktualizácia jednotlivých vrstiev je vždy uvedená pri každej vrstve.

Aktuálne dáta sú uvedené na Katastrálnom portály SR.

Kontakt na autora: Peter Minárik, peter.minarik25@gmail.com